# LATINAD

## Pasos para instalar LatinAd en Android TV

- Tener un Televisor con Android TV, que tenga puerto USB, Wifi y funcionalidad de Modo Tienda.
- 2 Conectar el televisor a la corriente y encenderlo (ideal tener el control remoto)
- 3 Inicializar el proceso de configuración por pasos:

**MODO TIENDA.** Es importante que quede en modo Tienda. Esto hará que el televisor ante falta de corriente se prenda solo.

| • • • • • • • • | anna (ago maining praeming source). | Entorno |     |
|-----------------|-------------------------------------|---------|-----|
|                 |                                     | Casa    | 0   |
| (##             |                                     | Tienda  | (@) |
| Aplicaciónico   |                                     |         |     |
|                 |                                     |         |     |
|                 |                                     |         |     |
|                 |                                     |         |     |
|                 |                                     |         |     |
|                 |                                     |         |     |

#### Desactivar Asistente de Google y "Hey Google"

|  |  | Asistente de Google          |            |
|--|--|------------------------------|------------|
|  |  | Activado                     | •          |
|  |  | Cuentas<br>Juan avgigmatizem |            |
|  |  |                              |            |
|  |  |                              | <b>6</b> 2 |
|  |  |                              | 61         |
|  |  | Licencias de software libre  |            |

### Desactivar informe de diagnóstico

| 9 gr., Sec. (1999) (1999) (1999) |  | Uso y diagnós                                                                                                    | Uso y diagnóstico                                                                                                    |  |
|----------------------------------|--|----------------------------------------------------------------------------------------------------|----------------------------------------------------------------------------------------------------|--|
|                                  |  | Desactivado                                                                                                    | ••                                                                                                    |  |
|                                  |  | Ervia automáticamente<br>la Gologie, como informe<br>de uso de tu dispositivo<br>Chromecasti integrado<br>permisos en cualquier n<br>del dispositivo. Comasti<br>Android/buageHoto | Información de diagnóstico<br>s sobre fallos y datos<br>tas aplicaciones y tu<br>Puedes cambare estos<br>somento desde los ajustes<br>a más información elti g do/ |  |
|                                  |  | nekanovaturalege morp.                                                                                                    |                                                                                                    |  |
|                                  |  |                                                                                                    |                                                                                                    |  |
|                                  |  |                                                                                                    |                                                                                                    |  |
|                                  |  |                                                                                                    |                                                                                                    |  |

#### Activar ubicación

|  | Visibilidad de Bluetooth                                                                   |
|--|--------------------------------------------------------------------------------------------|
|  | Visibilidad<br>Su TV poode zer visible pore todos kes<br>dispositives illustooth corcares. |
|  |                                                                                            |
|  |                                                                                            |

**Iniciar sesión en Google.** Puede usar cualquier cuenta. Pero tenga en cuenta que es importante que la sesión quede inciada para poder tener actualizaciones automáticas del Player.

|                                                                                                    | Cuentas e inicio de sesión<br>G Google<br>Jans Infigenal con<br>+ Añadir cuenta                         |
|----------------------------------------------------------------------------------------------------|----------------------------------------------------------------------------------------------------|
| Elija el tipo de cuenta                                                                                                    | GOOGLE<br>TCL                                                                                           |
| <section-header><section-header><section-header><section-header><section-header></section-header></section-header></section-header></section-header></section-header> | Inicial sealan<br>Salar<br>Descubere nuevas aplicaciones de<br>video, música y juegos en Google<br>Play |

Una vez inicializado el Android, estaremos en el menú. Personalizar los canales para dejar un Inicio limpio

**Desactivar** todos los canales y accesos rápidos a aplicaciones como Youtube, Netflix, etc.

| Dereonalizar constan                                                                                                    |  |
|----------------------------------------------------------------------------------------------------|--|
| reisvitalizat caliales                                                                                                  |  |
| Canales de la pantalla de inicio<br>Elige los canales de la pantalla de inicia. No se mostrará<br>fos que estên xecios. |  |
| Seleccionade                                                                                                    |  |
| Google Play Películas > 2 canales                                                                                       |  |
| NETFLIX Netflix                                                                                                    |  |
| Play Música<br>Et souri esta vacio                                                                                      |  |
| Rakuten TV<br>D casal estis recto                                                                                       |  |
| YouTube                                                                                                    |  |

Quitar de favoritos todas las aplicaciones que no usaremos. Luego podremos agregar solo las necesarias como **LatinAd Player** y **Always On LatinAd Player** 

5 Luego de esto deberán ir a la **configuración**, y desactivar el salvapantallas. Deben asegurarse que quede bien desactivado, ya que este salvapantallas en cierto tiempo apaga nuestro Player.

|                                                                                                    | Salvapantallas                                                                                                    |
|----------------------------------------------------------------------------------------------------|----------------------------------------------------------------------------------------------------|
| Abit account at the second at the second at | Selvapantallas<br>Descrivar el selvapostallas<br>Cuándo se activa<br>Despois de 5 minutos de inactividad<br>Poner dispositivo suspensión<br>No<br>Sileep timer<br>Miccar africa |

Entrar a Play Store y **descargar** las dos aplicaciones que harán que el player funcione correctamente: Buscar: **Always On LatinAd Player**, Instalarla y abrirla

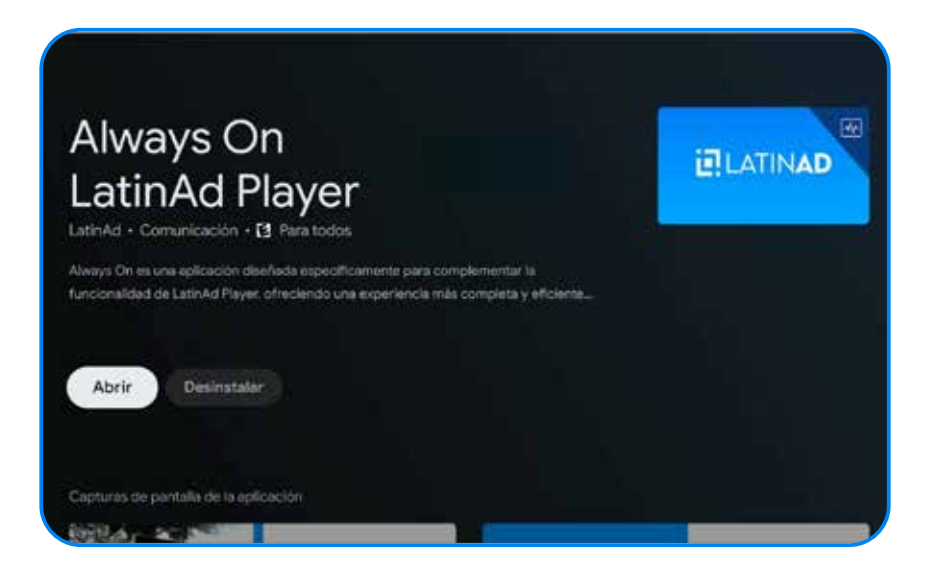

La aplicación te llevará a instalar la app **LatinAd Player**. En el caso de que no te lleve directo, podrás buscarla en el Play Store e instalarla tambien.

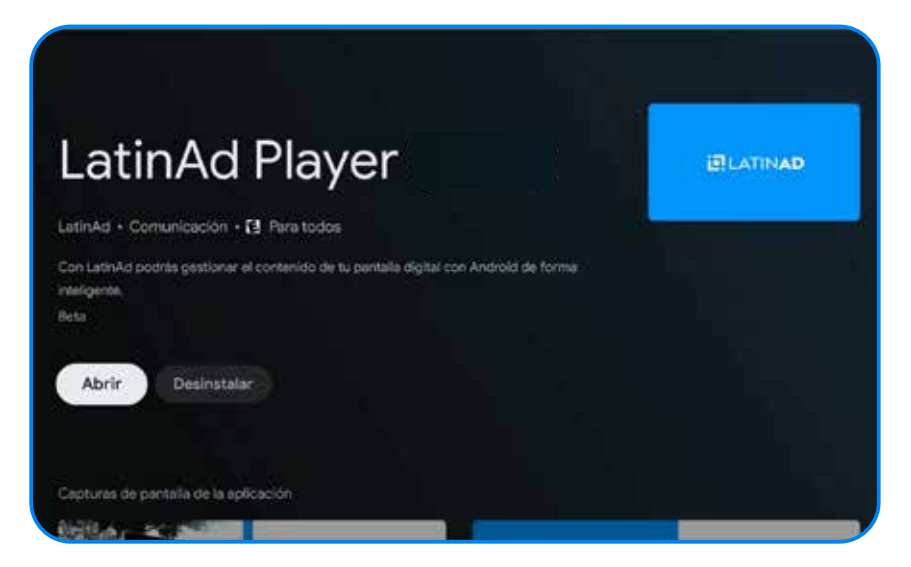

Una vez abierta la app **Always on**, el inicio se verá como mostramos en la imagen en la parte izquierda. El resultado final debe queda como en la parte derecha, dándole ciertos permisos que harán que todo funcione mejor

|                   |                              | 💽 LATINAD 🗠                                        |               |
|-------------------|------------------------------|----------------------------------------------------|---------------|
| Peor<br>escenario | Status<br>Always On Service. | Status<br>Always On Service                        | Todo<br>listo |
|                   | Configuration                | Configuration<br>Allow NOTIFICATIONS ALLOW OVERLAY |               |
|                   | 0                            |                                                    |               |

Desinstalar o desactivar todas las apps innecesarias como: Netflix, Amazon, Play Games, etc.

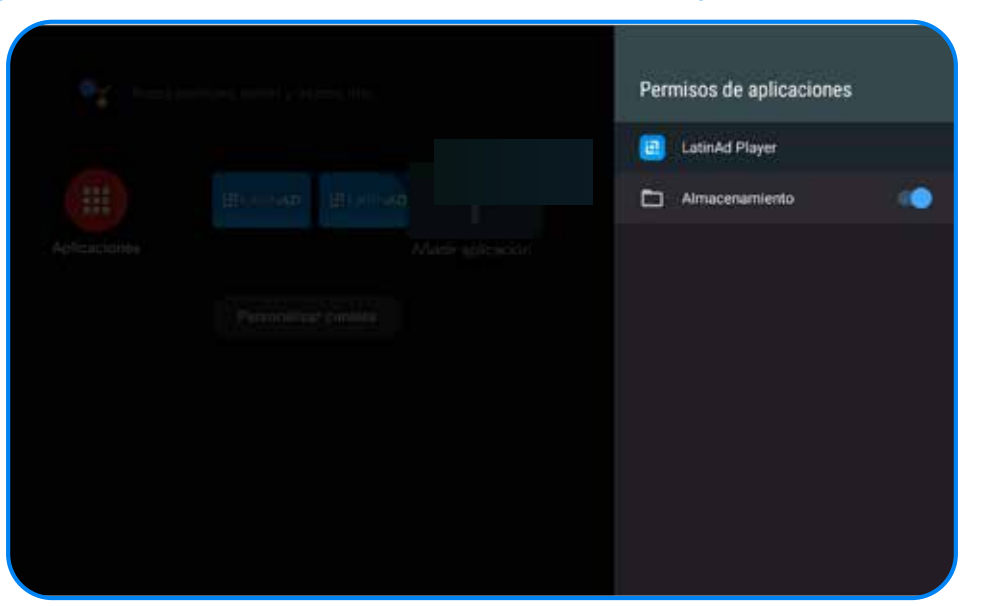

Activar el permiso de almacenamiento en LatinAd Player

#### Activar el permitir mostrar sobre otras aplicaciones

|  | Permitir mostrar sobre                                                                                             | otras |
|--|----------------------------------------------------------------------------------------------------|-------|
|  | <ul> <li>Electronic card 3.0<br/>Perretada</li> <li>Google<br/>Permitida</li> <li>KeyHelp<br/>Permitida</li> </ul> | •     |
|  | LatinAd Player<br>Permitido<br>Permitido<br>Permitido<br>MagiConnect<br>Permitido                                  | •     |
|  | Play Música<br>Permitido                                                                                           |       |

8 Desactivar las actualizaciones automáticas desde: Ajustes -> información -> actualización -> Desactivar el switch de actualización automática

9 Desactivar las opciones de **Conexión por Bluetooth** si es que el televisor tiene esta opción para evitar conexiones externas de otras personas.

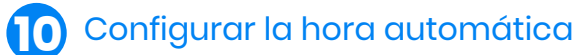

| • • • • • •   | Fecha y hora                                 |
|---------------|----------------------------------------------|
| -             | Fecha y hora automáticas<br>tiros automática |
| Astericiaites | Europhicon fectus :<br>25/98/2023            |
|               | Establiquer from                             |
|               | Establecer zona horaria<br>GMT-02:00         |
|               | Formato de 24 horas                          |
|               |                                              |
|               |                                              |

Luego deben abrir la app **LatinAd Player**, Enlazarla con el CMS de LatinAd y comenzar a subir contenido.

Hacer la prueba final de apagar y prender el televisor. Este debería prenderse solo sin ningúna acción, iniciar Android y a los minutos iniciar el Player de LatinAd automáticamente.

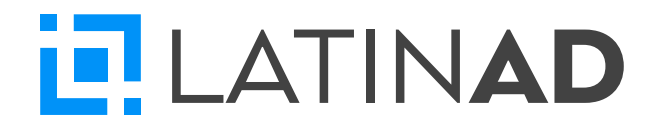